# Ⅱ EdGCMの使い方

## 1. EdGCMの軌道

ウィンドウズのスタートから, すべてのプログラム, EdGCM の EdGCM を選択 すると図 1 に示した起動 画面が開く.

| 😤 4th Dimension                |                           |
|--------------------------------|---------------------------|
| Eile Edit Go Web Wegdow ヘルプ(出) |                           |
| EdGCM 3.1.1 (845) Toolbar      |                           |
|                                |                           |
| ▼ Simulation Controls          |                           |
|                                |                           |
|                                |                           |
| Dun Colder MA                  |                           |
| Run Dete 00/0000               |                           |
| TRun List                      |                           |
| Sort by:: Run ID 💌             |                           |
| Opubled_202                    |                           |
|                                |                           |
| Bedgen PredictedST             |                           |
| O Hodern_Specified537          |                           |
| Sample Control Fun             |                           |
| Showballskarta_toutha          |                           |
|                                |                           |
|                                |                           |
|                                |                           |
|                                |                           |
|                                |                           |
|                                |                           |
|                                |                           |
|                                |                           |
|                                |                           |
|                                |                           |
|                                |                           |
|                                |                           |
|                                |                           |
|                                |                           |
|                                |                           |
|                                |                           |
|                                |                           |
|                                |                           |
|                                |                           |
|                                |                           |
|                                |                           |
|                                |                           |
|                                |                           |
|                                |                           |
|                                |                           |
| Search by:                     |                           |
|                                | ) リーニー 🖷 人般 🛠 🗶 ノ 🕫 😰 👯 🗧 |
|                                |                           |

図 1. EdGCM の起動画面

### 2. シミュレーションの設定

EdGCM Toolbar (ツールバー)の Run List (実験リスト)から, マウスで Modern Specified SST (海面水温に気候値を用いた現代のシナリオ)を選択し, Toolbar の Setup

Simulations (<sup>11</sup>) ボタンをクリックし (図 2),図 3 に示したシミュレーションの設定 画面を開く.

| 😤 4th Dimension                                                                |                        |
|--------------------------------------------------------------------------------|------------------------|
| Eile Edit Go Web Window ヘルプ(4)                                                 |                        |
| EdGCM 3.1.1 (945) Toolbar                                                      |                        |
|                                                                                |                        |
| ▼Simulation Conf Setup Simulations - シバミュレーションの設定                              |                        |
|                                                                                |                        |
| Functure compose<br>Final Set by: Sun D M                                      |                        |
| O posited co2<br>O (lobal) aming 01<br>O Tosa Japa 21tya<br>Motor Doctored 877 |                        |
| ○ Internationalization (1998)<br>● Revolutionalization (1998)                  |                        |
| C som factors                                                                  |                        |
|                                                                                |                        |
|                                                                                |                        |
|                                                                                |                        |
|                                                                                |                        |
|                                                                                |                        |
|                                                                                |                        |
|                                                                                |                        |
|                                                                                |                        |
| Searchby:                                                                      | JP 🗃 🌒 A 般 🛠 🖉 🖉 🔘 🗯 : |

図 2. シミュレーションの指定

### 2.1. 一般情報の設定

既存のシミュレーション設定画面を開くと図3の右上に表示された南京錠が閉じており, 編集不可の状態になっている.

| 🙀 4th Dimension                                                                                                    |                                                                                                    | E 🗖 🛛                   |
|----------------------------------------------------------------------------------------------------|----------------------------------------------------------------------------------------------------|-------------------------|
| <u>File</u> Edit Simulation Trend Go                                                                                                    | <u>Web</u> Wigdow ヘルプ(H)                                                                                                    |                         |
| EdGCM 3.1.1 (845) Toolbar                                                                                                    | 🖸 Setup Simulation, Run ID: Modern_SpecifiedSST                                                                                                    |                         |
| / 🐚 🧊 🖸                                                                                                    |                                                                                                    |                         |
| V Simulation Controls                                                                                                    | Eagen Setun Simulations                                                                                                    |                         |
|                                                                                                    |                                                                                                    | ロック状態                   |
| Run Foder NA<br>Run Dae 00,00,000<br>Run List<br>Sott by Run D<br>Deublad 202<br>Deublad 202<br>Deublad 202<br>Deublad 202<br>Modern, Predicted837<br>Modern, Predicted837<br>Modern, Predicted837<br>Sobaritanth, Förder<br>Solar_Decrease | General Info     General Info     General Info     General Info     General Info     General Info     General Info     General Info     General Info     General Info     General Info     General     General Info     General Info     Genera | (編集不可)                  |
|                                                                                                    | Jinutifies     Joan model     Observation should be a served by the served be a served by the served by the served be a served by the served be a served by the served by the serve |                         |
| Search by:                                                                                                    | Corbital trend                                                                                                    |                         |
| ▼ Setup Simulation                                                                                                    | ► Developer tools                                                                                                    |                         |
| New                                                                                                    |                                                                                                    |                         |
| 🚆 Duplicate                                                                                                    |                                                                                                    | - シナリオの寝与               |
| Delete                                                                                                    |                                                                                                    |                         |
| 📑 Simulation Summary                                                                                                    |                                                                                                    |                         |
| 😺 Make Scenario                                                                                                    |                                                                                                    |                         |
| V Open All Sections                                                                                                    |                                                                                                    |                         |
| Close All Sections                                                                                                    |                                                                                                    |                         |
| 🔨 Link to eJournals                                                                                                    |                                                                                                    |                         |
| View Links                                                                                                    | ×                                                                                                    |                         |
|                                                                                                    | 2<br>2                                                                                                    | ) JP 🖮 🌒 A般 😂 🥔 🖉 🗐 🎬 📜 |

図 3. シミュレーションの概略設定画面

そこで,ツールバーにあるシナリオの複写ボタン ( En Duplicate )) をクリックして,

シナリオを複写すると、図4に示したように一般情報のOwner(管理者)欄とComments(注 釈)欄が空白で、Run ID(シミュレーション識別名)とRun Label(シミュレーション名) には初期設定値が記入された画面が開く.図4の右上に表示された南京錠が開いており、 編集可の状態になっている.

| 🏰 4th Dimension                      |                                                                                                    |         |  |  |  |  |  |  |
|--------------------------------------|----------------------------------------------------------------------------------------------------|---------|--|--|--|--|--|--|
| <u>File Edit Simulation Tren</u>     | id Go Web Window ∧JJJ(H)                                                                                                    |         |  |  |  |  |  |  |
| EdGCM 3.1.1 (845) Toolbar            | r 4D Setup Simulation, Run ID: RunID142                                                                                                    |         |  |  |  |  |  |  |
| / 🛋 🌇 🗖                              |                                                                                                    |         |  |  |  |  |  |  |
| Simulation Controls                  | Edgen Cotum Simulations                                                                                                    |         |  |  |  |  |  |  |
| 6000                                 | Setup Stillulations.                                                                                                    |         |  |  |  |  |  |  |
|                                      |                                                                                                    | コックナード  |  |  |  |  |  |  |
| Run Folder NA                        | 👻 General info                                                                                                    | -1971人思 |  |  |  |  |  |  |
| Run Date 00/00/00                    | Run 10: Run 10: Run 142 Start on Jan. 1: 1998 End on Dec. 31: 1997                                                                                                    | (編集可)   |  |  |  |  |  |  |
| ▼ Run List                           | Project ID: Modern Climite Date: 2000/08/12 Owner:                                                                                                    |         |  |  |  |  |  |  |
| Doubled 502                          | Pro Jakely Constant Madam Constant Prov ADD foreignments Constant P                                                                                                    |         |  |  |  |  |  |  |
| First_Lesson                         | Commenter                                                                                                    |         |  |  |  |  |  |  |
| Global_Warming_01                    | Admin                                                                                                    |         |  |  |  |  |  |  |
| C Lesson_1                           |                                                                                                    |         |  |  |  |  |  |  |
| Modern_PredictedSST                  |                                                                                                    |         |  |  |  |  |  |  |
| Rodern_SpecifiedSST                  |                                                                                                    |         |  |  |  |  |  |  |
| Sample_Control_Run                   |                                                                                                    |         |  |  |  |  |  |  |
| Solar Decrease                       | ▶ Input files                                                                                                    |         |  |  |  |  |  |  |
| Solar_Decrease_YT                    | Ocean model                                                                                                    |         |  |  |  |  |  |  |
|                                      | Diagnostic output                                                                                                    |         |  |  |  |  |  |  |
|                                      | V Forcings                                                                                                    |         |  |  |  |  |  |  |
|                                      | - Greechouse asses                                                                                                    |         |  |  |  |  |  |  |
|                                      | CO2: 314.9 nom N2O: 0.2908 nom CH4: 1224 nom CFC11: 0.0076 ont CFC12: 0.0298 ont                                                                                                    |         |  |  |  |  |  |  |
|                                      | Una descent of the first sector of the sector of the secto |         |  |  |  |  |  |  |
|                                      | use userveu vaues iruitiyeer: 1500                                                                                                    |         |  |  |  |  |  |  |
|                                      | Solar                                                                                                    |         |  |  |  |  |  |  |
|                                      | Luminosity: 1360.019E W/m^2 Use observed values for year: 1958 Set                                                                                                    |         |  |  |  |  |  |  |
| ·                                    | Orbit                                                                                                    |         |  |  |  |  |  |  |
| Search by:                           | Eccentricity: 0.0167 Axial bit: 23.44 OmegaT: 282.9                                                                                                    |         |  |  |  |  |  |  |
| <ul> <li>Setup Simulation</li> </ul> | Reset                                                                                                    |         |  |  |  |  |  |  |
| Et New                               |                                                                                                    |         |  |  |  |  |  |  |
| 🔒 Duplicate                          | ► CO2 trend                                                                                                    |         |  |  |  |  |  |  |
| 🗑 Delete                             | N20 trend                                                                                                    |         |  |  |  |  |  |  |
| 📑 Simulation Summary                 | ► CH4 trend                                                                                                    |         |  |  |  |  |  |  |
| 🥪 Make Scenario                      |                                                                                                    |         |  |  |  |  |  |  |
| V Open All Sections                  |                                                                                                    |         |  |  |  |  |  |  |
| Close All Sections                   | CFC12 trend                                                                                                    |         |  |  |  |  |  |  |
| 🔨 Link to eJournals                  | ▶ Solar trend                                                                                                    |         |  |  |  |  |  |  |
| 1 View Links                         |                                                                                                    |         |  |  |  |  |  |  |

図 4. 複写されたシミュレーションのシナリオ

管理者は,表1に示したシナリオに関する一般情報(表1)の内容を編集する.

|            | 扱う. ノミュレーノョンに |                |       |
|------------|---------------|----------------|-------|
| Run ID     | 実験識別名         | Start on Jan 1 | 計算開始年 |
| Project ID | プロジェクト識別名     | End on Dec 31  | 計算終了年 |
| Run Label  | 実験ラベル         | Date           | 計算実行日 |
| Comments   | 注釈            | Owner          | 管理者   |

表 1. シミュレーションに関する一般情報

実験識別記号:各実験はそれぞれに固有の実験識別記号が必要となる.

- 計算開始年と計算終了年:実験の開始と終了の日付を設定する.例えば,指定された海面水温の 実験では,開始が1/1/1958であり,終了が12/31/1967である.つまり,実験では10年間のシミュ レーションが実行される.ここで注意が必要なのは,普通,日付は実際の日時を意味しないことで ある.ただし,制御用の入力データにそれぞれの日時に固有のデータが入力された場合は意味を もつ.つまり,普通,日時は意味のある基準としての気候の季節変化サイクルが確立されるまでの 回数カウンターとして利用される.また,シミュレーションは分析しようとする期間の1ヶ月前から実 行することが普通である.例えば,1957/12/1から開始する.これは「慣らし運転(spin-up」として 参照され,その中で大気中の数値計算ノイズが安定する.このノイズは,開始時の初期条件や境 界条件がその他の部分と完全な平衡状態になっていないために生じる.一ヶ月で,これらのノイズ は平滑化され,意味のある出力結果が蓄積する.私たちは多くのシミュレーションを 1958年から 開始する.これは温室効果気体の直接観測が最初に行われた年だからである.1958年の大気 中の二酸化炭素濃度は315ppmであった.この濃度は既に産業革命以前に比較して10%以上 も既に増加していた.
- 実験ラベル: それぞれの実験は 60 字以内の短い実験ラベルが必要となる. モデルによって生成される生のデジタル出力結果に対する説明書きとして利用される.
- 管理者:データベースの中のシミュレーションは特定の人物またはグループに帰属し,この所有者名 が必要となる.
- **注釈**: それぞれの実験の目的を説明する文章を付けることは良いことである. そして, GCM シミュレーションは, このセクションに利用者が何らかの文章を書き込まないと実験できない.

#### 2.2. 入力ファイルの設定

入力ファイルを設定するために, Input filesの前にある▶ボタンをクリックして,入力ファイルの設定 画面を開き(図 5),次に示した①~④の要領で確認する.

| Input folder:    | Modern | 入力ファイルの保存されているフォルダー  |
|------------------|--------|----------------------|
| Reference year:  | 1900   | 基準年の指定               |
| Random no, seed: | 0      | シミュレーションで利用する乱数系列の指定 |

① Input Files(入力ファイルの設定)

#### ② Initial Conditions(初期条件)

| Initialization:   | GCM restartfile         | 初期化ファイルの指定 |
|-------------------|-------------------------|------------|
| GCM restart file: | Nov1911.rsfModern_Qflux | 再実行ファイルの指定 |
| Ground data file: | None                    | 地表面データ     |
| Observation file: | None                    | 観測データ      |

③ **I** Start date and initial conditions must align(計算開始日時と初期条件は要一致)

| Topography:       | Z8X101      | 地形データ(緯度 8°×経度 10°) |
|-------------------|-------------|---------------------|
| Vegetation:       | V8X10       | 植生データ(緯度 8°×経度 10°) |
| Drag coefficient: | CD8X10      | 摩擦係数(緯度 8°×経度 10°)  |
| Radiation(RTAU):  | RTAU.G25L15 | 放射の取り扱い方法           |
| Radiation(RPLK):  | RPLK25      | 放射の取り扱い方法           |

④ Boundary Conditions(境界条件)

| r i | Input files             |                          |        |                     |                  |   |
|-----|-------------------------|--------------------------|--------|---------------------|------------------|---|
|     | Input folder: Moder     | n 💌 🎾                    | Refere | ence year: 1900     | Random no. seed: | 0 |
|     | Initial Conditions      |                          |        | Boundary conditions |                  |   |
|     | Initialization:         | GCM restart file         | *      | Topography:         | Z8X101           | ~ |
|     | GCM restart file:       | NOV1911.rsfModern_Qflux  | ~      | Vegetation:         | V8X10            | ~ |
|     | Ground data file:       |                          | ~      | Drag coefficient:   | CD8X10           | ~ |
|     | Observations file:      |                          | *      | Radiation (RTAU):   | RTAU.G25L15      | ~ |
|     | V Start date and initia | al conditions must align |        | Radiation (RPLK):   | RPLK25           | ~ |

## 図 5. 入力ファイルの設定

### 2.3. 強制要因の設定

制御要因(Forcings)を指定するために, Forcings の前にある▶ボタンをクリックして,制御要因の設定画面を開き(図 6),次に示した①~③の要領で確認する.

## ① Greenhouse gases(温室効果気体)

| CO2                      | 314.9  | ppm  | N2O   | 0.2908 | ppm   | CH4 | 1.224 | ppm |
|--------------------------|--------|------|-------|--------|-------|-----|-------|-----|
| CFC11                    | 0.0076 | ppt  | CFC12 | 0.0296 | ppt   |     |       |     |
| Use observed values from |        | 1958 | ppt   | 観測値    | 重の利用開 | 月始年 |       |     |

② Solar(太陽放射)

| Luminosity     | 1366.6198  | W/m^2 | 太陽光度(太陽定数) |
|----------------|------------|-------|------------|
| Use observed v | alues from | 1958  | 観測値の利用開始年  |

③ Orbit(軌道要素)

| Eccentricity | 0.0167 | 離心率   |
|--------------|--------|-------|
| Axial Tilt   | 地軸の傾き  | 23.44 |
| OmegaT       | 282.9  | 昇交点黄経 |

| •  | C General info                                                                                                    |  |
|----|----------------------------------------------------------------------------------------------------|--|
|    | _ Input files                                                                                                    |  |
| •  | Ocean model                                                                                                    |  |
| ▶( | Diagnostic output                                                                                                    |  |
| •  | Forcings                                                                                                    |  |
|    | Greenhouse gases<br>CO2: 314.9 ppm N2O: 0.2908 ppm CH4: 1.224 ppm CFC11: 0.0076 ppt CFC12: 0.0296 ppt<br>Use observed values from year: 1958 Set |  |
|    | Solar     Luminosity: 1366.6196     W/m^2     Use observed values for year: 1958     Set                                                         |  |
|    | Orbit<br>Eccentricity: 0.0167 Axial tilt: 23.44 OmegaT: 282.9<br>Reset                                                                           |  |
| •  | CO2 trend                                                                                                    |  |

図 6. 制御要因の設定画面

### 3. シミュレーションの実行

シミュレーションを実行するには,図7に示したようにツールバーの実行() ボタンをマウスでクリックする.

| 🍓 4th Dimension                    |                                                  |                         |
|------------------------------------|--------------------------------------------------|-------------------------|
| Eile Edit Simulation Trend Go      | ) Web Wigdow ヘルプ(H)                              |                         |
| EdGCM 3.1.1 (845) Toolbar          | 4) Setup Simulation, Run ID: Modern_SpecifiedSST |                         |
| V Simulation Controls              | Edgen Setup Simulations                          |                         |
| Run Folder NA<br>Run Date 00/00/00 | ► General info                                   |                         |
| ▼ Run List                         |                                                  |                         |
| Sort by: Run ID                    | Cocean model                                     |                         |
| O Doubled_CO2                      | Diagnostic output                                |                         |
| C Lcs Age 21kva                    | ▶ Forcings                                       |                         |
| Modern_PredictedSST                | ► c 002 trend                                    |                         |
| Modern_SpecifiedSST                | N20 brand                                        |                         |
| Sample_Control_Run                 |                                                  |                         |
| Solar_Decrease                     | CH4 trend                                        |                         |
|                                    | ▶ CFC11 trend                                    |                         |
|                                    | CFC12 trend                                      |                         |
|                                    | ▶ Solar trend                                    |                         |
|                                    | Orbital trend                                    |                         |
|                                    | Developer tools                                  |                         |
| Search by:                         |                                                  |                         |
| ▼ Setup Simulation                 |                                                  |                         |
| New New                            |                                                  |                         |
| 📑 Duplicate                        |                                                  |                         |
| Delete                             |                                                  |                         |
| E Simulation Summary               |                                                  |                         |
| 😺 Make Scenario                    |                                                  |                         |
| V Open AI Sections                 |                                                  |                         |
| Close Al Sections                  |                                                  |                         |
| 🛠 Link to eJournals                |                                                  |                         |
| Wew Links                          |                                                  | : JP 🖮 🌒 A般 😫 🥔 🖉 💷 🛛 🕬 |

図 7. シミュレーションの実行

設定に問題が無ければ,図8に示した画面が表示され,実行が終了する.シミュレーションの初回実行時は、プログラムが設定条件などを確認し、1計算時間でプログラムを終了する.ここで、「First hour completed successfully!」(1計算時間のシミュレーション

が無事終了しました)と言う表示を確認し,もう一度, ●をマウスでクリックして,シミュレーションを継続する.

もしも,設定に誤りがあり,「First hour completed successfully!」が表示されない場合は,各設定項目を確認してから,再び実行する.

| Modern_SpecifiedSST.exe                                                                                                    |              |
|----------------------------------------------------------------------------------------------------|--------------|
| <u>F</u> ile <u>E</u> dit                                                                                                    |              |
| EEEEEEEEEEEEEEEEEEEEEEEEEEEEEEEEEEEEEE                                                                                                    | <u>^</u>     |
| Model: Model II (8x10x9)<br>Revision: 844<br>Platform: MacOS X 10.3.9-10.4/Windows 2000/XP/Vista<br>Contact: Mark Chandler, mac59@columbia.edu<br>Ken Mankoff, mankoff@giss.nasa.gov                              |              |
| Screen output (this window) saved to: "Modern_SpecifiedSST" output folder<br>Accumulated diagnostics: "acc" folder<br>Restart files saved to: "rsf" folder<br>Monthly diagnostic printouts saved to: "prt" folder |              |
| Start date Current date End date Zero hour Hour                                                                                                    |              |
| 12/1/1957 12/1/1957 12/1/1957 1/1/1900 507336<br>First hour completed successfully<br>STOP 13                                                                                                    |              |
| ===== The GCM is no longer running =====                                                                                                    | ~            |
| ۲                                                                                                    | $\mathbf{b}$ |

図 8. 初回の実行結果

シミュレーションの実行中の画面表示を図 9 に示した.日単位でシミュレーションの実 行経過が表示されるので、シミュレーション開始年と終了年から、計算に要する大まかな 時間が予想できる.

| Modern_SpecifiedSST.exe                                                                                                    |   |
|----------------------------------------------------------------------------------------------------|---|
| <u>File</u> dit                                                                                                    |   |
| EEEEEEEEEEEEEEEEEEEEEEEEEEEEEEEEEEEEEE                                                                                                    |   |
| Model: Model II (8x10x9)<br>Revision: 844<br>Platform: MacOS X 10.3.9–10.4/Windows 2000/XP/Vista<br>Contact: Mark Chandler, mac59@columbia.edu<br>Ken Mankoff, mankoff@giss.nasa.gov<br>Start date Current date End date Zero hour Hour                                                                                                    |   |
| 12/1/1957         12/1/1957         1/1/1968         1/1/1900         507337           12/1/1957         12/2/1957         1/1/1968         1/1/1900         507360           12/1/1957         12/3/1957         1/1/1968         1/1/1900         507384           12/1/1957         12/4/1957         1/1/1968         1/1/1900         507408           12/1/1957         12/5/1957         1/1/1968         1/1/1900         507408           12/1/1957         12/5/1957         1/1/1968         1/1/1900         507408           12/1/1957         12/5/1957         1/1/1968         1/1/1900         507408           12/1/1957         12/5/1957         1/1/1968         1/1/1900         507456 | Ē |
| 12/1/1957 12/7/1957 1/1/1968 1/1/1900 507480                                                                                                    | × |
|                                                                                                    |   |

図 9. シミュレーションの実行中の画面表示